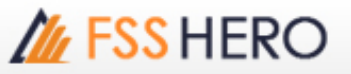

## 🥊 การทำหน้าจอให้เพิ่มขึ้นโดยการใช้ Multi-window และการ Link Stock Symbol

## Multi-window Setting

กดปุ่ม 🃰 ที่มุมบนด้านขวาของหน้าจอ เพื่อเพิ่มจำนวนของหน้าจอให้ดูข้อมูลของหุ้นได้มากขึ้น ตามตัวอย่างด้านล่าง ซึ่งเมนู Multi-window สามารถใช้งานได้เพียงบางหน้าจอที่มีสัญลักษณ์นี้เท่านั้น

| 1                 | 1 [3200] 2 Windows Stock Inf 🗔 🗗 専 T 🖽 ? ㅣ _ ロ × |                         |                       |                           |                  |                  |                |                    |                         |                       |                           |                  |                                                                                                    |             |                    |                         |                       |                           |                  |                  |
|-------------------|--------------------------------------------------|-------------------------|-----------------------|---------------------------|------------------|------------------|----------------|--------------------|-------------------------|-----------------------|---------------------------|------------------|----------------------------------------------------------------------------------------------------|-------------|--------------------|-------------------------|-----------------------|---------------------------|------------------|------------------|
| FSS 🖌 🗖 🧟 🖣 🖬 🖌 🗛 |                                                  |                         |                       |                           |                  |                  |                |                    |                         |                       |                           |                  |                                                                                                    |             |                    |                         |                       |                           | 1                |                  |
| 1                 | inves                                            | st N                    | ews                   | Fina                      | ncial            | De               | tail           | Ma                 | tched                   |                       |                           |                  |                                                                                                    | 1           | 1                  |                         |                       |                           |                  | 1                |
| Туре<br>18/09/    |                                                  | pe(M)<br>9/201          | 7 <sup>Ir</sup>       | Institute                 |                  | Prop<br>Trade    | op<br>de Fore  |                    | eign                    |                       |                           |                  |                                                                                                    |             |                    |                         |                       |                           |                  |                  |
|                   |                                                  | Buy                     |                       | 7,35                      | 57               | 8,4              | 48             | 22                 | ,706                    |                       | ╬╋╬                       | -                | Image: Solution of the solution of the solution of the | ╢─          | -                  |                         |                       |                           |                  |                  |
| ł                 | ALL                                              | Sel                     |                       | 6,17                      | 77               | 7,9              | 22             | 20                 | ,696                    |                       |                           |                  |                                                                                                    |             |                    |                         |                       |                           |                  |                  |
|                   |                                                  | Net                     |                       | 1,17                      | 79               | 5                | 25             | 2                  | ,010                    |                       |                           |                  |                                                                                                    |             |                    |                         |                       |                           |                  |                  |
|                   |                                                  | Buy                     |                       | 7,302                     |                  | 8,4              | 8,443<br>7,910 |                    | ,493                    |                       |                           |                  |                                                                                                    |             | 2 v 1              |                         |                       |                           |                  | -                |
| 5                 | ET                                               | Sel                     |                       | 6,119 7                   | 7,9              | 20,509           |                |                    | 268                     | 807                   | l i                       |                  |                                                                                                    |             |                    |                         |                       |                           |                  |                  |
|                   |                                                  | Mot                     |                       | 1 1 0 2                   |                  | 520              |                | 1 00/              |                         |                       | 71 1                      |                  |                                                                                                    |             |                    |                         |                       |                           |                  |                  |
| <b>III E</b>      | 11 [3200] 2 Windows Stock Info 可定率工用?i           |                         |                       |                           |                  |                  |                |                    |                         |                       |                           |                  |                                                                                                    |             |                    |                         |                       |                           |                  |                  |
| FSS               |                                                  | 2 ° Q 4                 | - 🖬 N 1               | 00                        |                  |                  | PSS            |                    | <b>→</b> • • •          | - <b>10</b> N1        | 00                        |                  |                                                                                                    | FSS-        |                    | _ • Q €                 | - 60 N 1              | 00                        |                  |                  |
| Inv               | est Ne                                           | ws Financa              | il Detail             | Matched                   | Chart            | Daly             | Inve           | R Nev              | vs Financia             | Detail                | Matched                   | Chart            | Daly                                                                                                    | Inves       | t Nev              | vs Financial            | Detail                | Matched                   | Chart            | Daily            |
| T<br>18/          | ype(M)<br>09/2017                                | Institute               | Prop<br>Trade         | Foreign                   | Local            | Total            | Ty<br>18/0     | pe(M)<br>19/2017   | Institute               | Prop<br>Trade         | Foreign                   | Local            | Total                                                                                                    | Typ<br>18/0 | He(M)<br>3/2017    | Institute               | Prop<br>Trade         | Foreign                   | Local            | Total            |
| ALL               | Buy<br>Sell<br>Net                               | 7,357<br>6,177<br>1,179 | 8,448<br>7,922<br>525 | 22,706<br>20,696<br>2,010 | 33,906<br>37,622 | 72,419<br>72,419 | ALL            | Buy<br>Sell<br>Net | 7,357<br>6,177<br>1,179 | 8,448<br>7,922<br>525 | 22,706<br>20,696<br>2,010 | 33,906<br>37,622 | 72,419<br>72,419                                                                                                    | ALL         | Buy<br>Sell<br>Net | 7,357<br>6,177<br>1,179 | 8,448<br>7,922<br>525 | 22,705<br>20,696<br>2,010 | 33,906<br>37,622 | 72,419<br>72,419 |
| SET               | Buy<br>Sell                                      | 7,302                   | 8,443<br>7,910        | 22,493<br>20,509          | 29,567<br>33,268 | 67,807<br>67,807 | SET            | Buy<br>Sel         | 7,302                   | 8,443<br>7,910        | 22,493<br>20,509          | 29,567           | 67,807<br>67,807                                                                                                    | SET         | Buy<br>Sell        | 7,302                   | 8,443<br>7,910        | 22,493 20,509             | 29,567<br>33,268 | 67,807<br>67,807 |
| MAI               | Buy                                              | 54                      | 5                     | 212<br>187                | 4,339<br>4,354   | 4,611<br>4,611   | MAI            | Buy<br>Sel         | 54                      | 5<br>12               | 212<br>187                | 4,339<br>4,354   | 4,611<br>4,611                                                                                                    | MAI         | Buy<br>Sell        | 54                      | 5                     | 212<br>187                | 4,339<br>4,354   | 4,611<br>4,611   |
| Inco              | THEE<br>MA                                       | unt Ensort              | er di Datal           | Matched                   | Out              | Dale             | -              | Net Net            | us Estaria              | -/                    | Matched                   | Chort            | Dale                                                                                                    | Inuar       | Net Net            | us Ensected             | E Datal               | Hatched                   | Chart            | Dalu             |
| T<br>18/          | vpe(M)<br>09/2017                                | Institute               | Prop                  | Foreign                   | Local            | Total            | Ty<br>18/0     | pe(M)<br>9/2017    | Institute               | Prop<br>Trade         | Foreign                   | Local            | Total                                                                                                    | Ty:<br>18/0 | He(M)<br>2/2017    | Institute               | Prop<br>Trade         | Foreign                   | Local            | Total            |
| ALL               | Buy<br>Sel                                       | 7,357                   | 8,448                 | 22,706                    | 33,906<br>37,622 | 72,419<br>72,419 | ALL            | Buy<br>Sell        | 7,357                   | 8,448                 | 22,706                    | 33,906<br>37,622 | 72,419<br>72,419                                                                                                    | ALL         | Buy<br>Sell        | 7,357                   | 8,448                 | 22,706                    | 33,906<br>37,622 | 72,419<br>72,419 |
| SET               | Buy<br>Sell                                      | 7,302                   | 8,443                 | 22,493 20,509             | 29,567           | 67,807<br>67,807 | SET            | Buy<br>Sel         | 7,302                   | 8,443<br>7,910        | 22,493<br>20,509          | 29,567           | 67,807<br>67,807                                                                                                    | SET         | Buy<br>Sell        | 7,302                   | 8,443<br>7,910        | 22,493<br>20,509          | 29,567           | 67,807<br>67,807 |
| MAI               | Buy<br>Sel                                       | 54                      | 5                     | 212                       | 4,339<br>4,354   | 4,611<br>4,611   | MAI            | Buy<br>Sell        | 54                      | 5                     | 212<br>187                | 4,339<br>4,354   | 4,611<br>4,611                                                                                                    | MAI         | Buy<br>Sell        | 54                      | 5<br>12               | 212<br>187                | 4,339<br>4,354   | 4,611<br>4,611   |

## วิธิการเปิดหน้าจอด้วยฟังก์ชั่น Multiple Items ของหน้าจอ [1300] Favorite Stock

หน้าจอ [1300] Favorite Stock สามารถดูข้อมูลเกี่ยวกับหุ้นหลายดัวได้บนหน้าจอเดียว โดยการใช้ฟังก์ชั่น Multiple เพื่อเปิด หน้าจอให้มีหลายรายการ

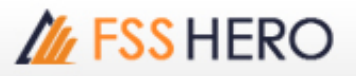

| 1 | หน้าจอ [13 | หน้าจอ [1300] Favorite Stock สามารถเลือกหุ้นหลายๆ ดัวได้โดยการกดปุ่ม Shift หรือ Ctrl |            |           |                  |         |       |       |                  |  |  |  |  |
|---|------------|--------------------------------------------------------------------------------------|------------|-----------|------------------|---------|-------|-------|------------------|--|--|--|--|
|   | 1 [1300    | )] Fa                                                                                | vorite Sto | ck - Favo | orite 01         |         | 53    | ⋳∓⊞   | ∓⊞?∣_□×          |  |  |  |  |
|   | 1 01       | Favo                                                                                 | orite 01   | - *       | ■ <b>▼</b> SYM   | BOL     | Proj. | 1 2 3 | ⊞<br>11          |  |  |  |  |
|   | 1          |                                                                                      |            | 5         | 6                |         | 8     | 9     | Field • •        |  |  |  |  |
|   | Flags      | S                                                                                    | Sto        | ck        | Last             | Ch      | ange  | %Chg  | Total Vol        |  |  |  |  |
|   |            |                                                                                      | FSS        |           | 2.86<br>Chape    | •       | 0.00  | 0.00% | 0                |  |  |  |  |
|   |            |                                                                                      | 1DIV       |           | 12.28            | e<br>∢► | 0.00  | 0.00% | -2.80%           |  |  |  |  |
|   |            |                                                                                      | A          |           | 7.00             | ۸.      | 0.45  | 6.87% | 500              |  |  |  |  |
|   |            |                                                                                      | AAV        |           | 6.00             | ▼       | 0.20  | 3.23% | 750,000          |  |  |  |  |
|   |            |                                                                                      | MEGA       |           | Average<br>42.50 | rate    | 0.25  | 0.59% | -0.17%<br>80.000 |  |  |  |  |
|   | N          |                                                                                      | QH         |           |                  |         |       | 2.60% | 4,700,100        |  |  |  |  |
|   |            |                                                                                      |            |           |                  |         |       |       |                  |  |  |  |  |
|   |            |                                                                                      |            |           |                  |         |       |       |                  |  |  |  |  |
|   |            |                                                                                      |            |           |                  |         |       |       |                  |  |  |  |  |
|   |            |                                                                                      |            |           |                  |         |       |       |                  |  |  |  |  |
|   |            |                                                                                      |            |           |                  |         |       |       |                  |  |  |  |  |
|   |            |                                                                                      |            |           |                  |         |       |       |                  |  |  |  |  |
|   |            |                                                                                      |            |           |                  |         |       |       |                  |  |  |  |  |
|   |            |                                                                                      |            |           |                  |         |       |       |                  |  |  |  |  |
|   |            |                                                                                      |            |           |                  |         |       |       |                  |  |  |  |  |
|   |            |                                                                                      |            |           |                  |         |       |       |                  |  |  |  |  |
|   |            |                                                                                      |            |           |                  |         |       |       |                  |  |  |  |  |
|   |            |                                                                                      |            |           |                  |         |       |       |                  |  |  |  |  |
|   |            |                                                                                      |            |           |                  |         |       |       |                  |  |  |  |  |
|   |            |                                                                                      |            |           |                  |         |       |       |                  |  |  |  |  |
|   |            |                                                                                      |            |           |                  |         |       |       |                  |  |  |  |  |
|   |            |                                                                                      |            |           |                  |         |       |       |                  |  |  |  |  |
|   |            |                                                                                      |            |           |                  |         |       |       |                  |  |  |  |  |

2 กดปุ่ม เพื่อเลือกหน้าจอที่จะเปิดสำหรับหุ้นที่เลือก ซึ่งในเมนูนี้สามารถตั้งค่าหน้าจอที่ต้องการเปิดได้ตามความต้องการของ ผู้ใช้งาน

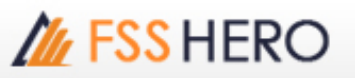

| 🚺 [1300] Favorite Stock - Favorite 01 🛛 🗔 🖓 平田 ? 丨 _ 🗆 🗙 |         |              |       |       |           |            |  |  |  |  |  |
|----------------------------------------------------------|---------|--------------|-------|-------|-----------|------------|--|--|--|--|--|
| 1 01 Favorite 01 👻 🕸 🔹 SYMBOL Proj. 1 2 3 🎛 3001 Quote   |         |              |       |       |           |            |  |  |  |  |  |
| 1                                                        | 2 3 4 5 | Stock Ticker |       |       |           |            |  |  |  |  |  |
| Flags                                                    | S Stock | Last C       | hange | %Chg  | т 6002    | Tick Chart |  |  |  |  |  |
|                                                          | FSS     | 2.86 🕩       | 0.00  | 0.00% | 0         |            |  |  |  |  |  |
| Ö                                                        |         | Change       |       |       | -2.80%    |            |  |  |  |  |  |
|                                                          | 1DIV    | 12.28 🕩      | 0.00  | 0.00% | 0         |            |  |  |  |  |  |
|                                                          | A       | 7.00 🔺       | 0.45  | 6.87% | 500       |            |  |  |  |  |  |
|                                                          | AAV     | 6.00         | 0.20  | 3.23% | 750,000   |            |  |  |  |  |  |
| 0                                                        | NEGA    | Average rate | 0.25  | 0.50% | -0.17%    |            |  |  |  |  |  |
| N                                                        | MEGA    | 3.00         | 0.25  | 2 60% | 4 700 100 |            |  |  |  |  |  |
| -                                                        | QU      |              |       |       | 1,700,200 |            |  |  |  |  |  |
|                                                          |         |              |       |       |           |            |  |  |  |  |  |
|                                                          |         |              |       |       |           |            |  |  |  |  |  |
|                                                          |         |              |       |       |           |            |  |  |  |  |  |
|                                                          |         |              |       |       |           |            |  |  |  |  |  |
|                                                          |         |              |       |       |           |            |  |  |  |  |  |
|                                                          |         |              |       |       |           |            |  |  |  |  |  |
|                                                          |         |              |       |       |           |            |  |  |  |  |  |
|                                                          |         |              |       |       |           |            |  |  |  |  |  |
|                                                          |         |              |       |       |           |            |  |  |  |  |  |
|                                                          |         |              |       |       |           |            |  |  |  |  |  |
|                                                          |         |              |       |       |           |            |  |  |  |  |  |
|                                                          |         |              |       |       |           |            |  |  |  |  |  |
|                                                          |         |              |       |       |           |            |  |  |  |  |  |
|                                                          |         |              |       |       |           |            |  |  |  |  |  |
|                                                          |         |              |       |       |           |            |  |  |  |  |  |
|                                                          |         |              |       |       |           |            |  |  |  |  |  |
|                                                          |         |              |       |       |           |            |  |  |  |  |  |
|                                                          |         |              |       |       |           |            |  |  |  |  |  |
|                                                          |         |              |       |       |           |            |  |  |  |  |  |
|                                                          |         |              |       |       |           |            |  |  |  |  |  |

หุ้นที่เลือกไว้จะถูกเปิดในหน้าจอที่เลือก เพื่อใช้ในการดูข้อมูลได้มากขึ้น

| 🗶 (2001) Qui        | eta                            |                                                                                                    |                                                                          | _                |                                          |                                                                                                    |                                                                                                    |                                                              |                                                                                                    | 50*T                                                                                                    | 871_8X                                                                                                    |
|---------------------|--------------------------------|----------------------------------------------------------------------------------------------------|--------------------------------------------------------------------------|------------------|------------------------------------------|----------------------------------------------------------------------------------------------------|----------------------------------------------------------------------------------------------------|--------------------------------------------------------------|----------------------------------------------------------------------------------------------------|----------------------------------------------------------------------------------------------------|----------------------------------------------------------------------------------------------------|
| 1058                |                                | 9                                                                                                    |                                                                          | A                | ,EXTER                                   | 194,040                                                                                                    | i i i i i i i i i i i i i i i i i i i                                                                                     | ANY.                                                         | 1 Q 4 1 A                                                                                              | 50/A50                                                                                                    |                                                                                                    |
| Closed<br>Open stal | 12.26 0.00 0.00%<br>12.26 0.00 | 0.00% F.W.                                                                                                    | 0.00%                                                                    | Oned<br>Open Vol | A 8.45 (6.87<br>7.00 A 0.0<br>50 Rey Vel | 5 44                                                                                                    | 500 <sup>°</sup> 2.43%<br>P509 <sup>°</sup><br>0 Sell Vol. 8                                                              | Closed<br>Open Vol                                           | <ul> <li>0.30 - 3.22</li> <li>6.05 • 0.3</li> <li>35,804 Bay Val</li> </ul>                            | 10 250,00<br>10 3,25% P,xel<br>664,200 Sell W                                                                      | 25,800                                                                                                    |
| Ъснан               | W 10                           | Offer vel                                                                                                    | Increase                                                                 | house            | VI M                                     |                                                                                                    | Val 2-очин                                                                                                    | эсная                                                        | Vol Bd                                                                                                 |                                                                                                    | рсчан                                                                                                    |
|                     |                                |                                                                                                    |                                                                          | 200              |                                          | 9.55.57                                                                                                    |                                                                                                    | 56,005                                                       | 50,000 1                                                                                               | 637:56                                                                                                    |                                                                                                    |
|                     |                                | Nor<br>App<br>Jon<br>Learoge<br>John 3<br>John 3<br>John 3<br>John 3<br>Kor<br>Kor<br>Kor<br>Ko 1<br>So Valid<br>M<br>N<br>N | 12.20 0<br>15.56 T<br>15.56 T<br>10.50 H<br>10.50 H<br>12.14 C<br>7.54 H | 745              | 300                                      | Payr<br>High<br>Line<br>Anerage<br>Open 1<br>Open 2<br>Calleg<br>Floor<br>Floor<br>Floo | 6.55<br>2.00<br>2.00<br>2.00<br>2.00<br>2.00<br>2.00<br>2.00<br>5.00<br>6.00<br>6.00<br>6.00<br>6.00<br>6.00<br>6.00<br>6 | 2.44<br>2.44<br>2.44<br>2.44<br>2.44<br>2.44<br>2.44<br>2.44 | 200,000<br>90,000<br>2,500<br>5,500<br>2,500<br>2,500<br>2,500<br>47,500<br>47,500<br>47,500<br>47,500 | Inep<br>Inep<br>Low<br>Average<br>Open 1<br>Open 2<br>Celling<br>Floor<br>Par<br>Avg 30<br>Oo veel<br>Floor<br>Par | 6.29 0<br>2.00 1<br>6.00 4<br>7.00 1<br>6.00 1<br>6.00 1<br>6.00 1<br>6.00 1<br>8.00 1<br>8. |
|                     |                                | 65. Ca(H)                                                                                                    | 1,166.96                                                                 | 1                |                                          | Mit. CallOC                                                                                                    | 6,863.00                                                                                                    | 7.06                                                         | 2,566 (2)                                                                                              | Mit. Cap(H)                                                                                                    | 29,100.00                                                                                                    |